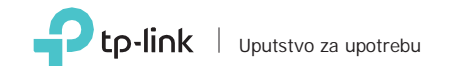

300Mbps Wireless USB Adapter

Za Mac OS X

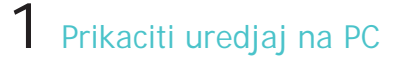

8 S. AND AND

Povežite adapter sa računarom pomoću isporučenog USB kabla.

00**9**0

2 Instalirajte drajver

www.tp-link.com.

**3** Pridružite se bežičnoj mreži

Opcija 1: Preko TP-Link Utility (WPS) a. Kliknite 🗳 (TP-Link Utility) na meni

Fi lozinku.

baru

Beleska: Ako vas racunar ima CD Drive, instalirajte drajver sa prilozenog CD-a

b. Unzipujte folder i pokrenite Install.pkg.

a. Preuzmite drajvere sa sledece adrese:

c. Pratite instrukcije, kako bi zavrsili instalaciju

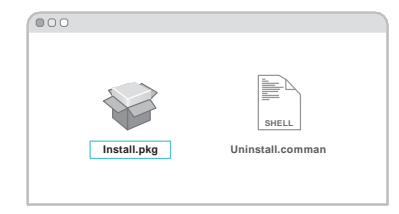

- b. Odaberite vasu Wi-Fi mrezu i upisite Wi-

| 📥 🗢 🔹 Fri 5:14 PM Q 😑        |
|------------------------------|
| USB-WiFi: On                 |
| Turn USB-WiFi Off            |
| TP-Link_XXXX<br>TP-Link_0903 |
| TP-Link_0001                 |
| TP-                          |
| Link_0002                    |
| Join Other                   |
| NetworkWPS                   |
| Open Wireless Utility        |

- Opcija 2: Preko Wi-Fi Protected Setup
- a. Pritisnite WPS dugme na ruteru.
- b. U roku od 2 minute, pritisnite i drzite WPS dugme na uredjaju dok se ne pojavi WPS progress prozor.

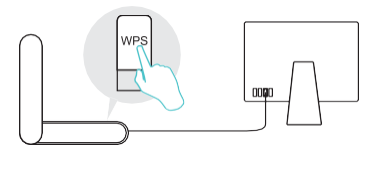

|               | WPS                |        |
|---------------|--------------------|--------|
| WPS Progress: | Scan Active WPS AP |        |
| PIN           | PBC                | Cancel |

c. Kada se "WPS Protocol Finished!!" poruka pojavi, pritisnuti OK.

## Prikaciti uredjaj na PC

Povežite adapter sa računarom pomoću isporučenog USB kabla.

# Za Windows

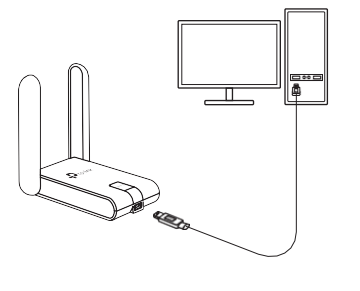

Beleška:

a. U operativnom sistemu Vindovs, prozor za pronalaženje novog hardvera će se pojaviti kada se otkrije adapter. Molimo kliknite Otkaži

# 2 Instalirajte drajver

Ubacite CD i pokrenite Autorun.exe.

Beleska Mozete skinuti drajver sa sledeceg sajta: www.tplink.com.

b. Odaberite TL-WN822N i pratite dalje korakeza instalaciju drajvera i WPS Tool.

Beleška:

Ako ne možete uspešno instalirati upravljački program, onemogućite antivirusni softver i zaštitni zid, pa pokušajte ponovo.

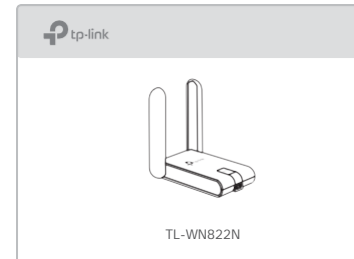

## 3 Pridružite se bežičnoj mreži

Opcija 1: Preko Windows Wireless Utility

a. Kliknuti na ikonu mreze (📶 ili 🕷) na taskbaru

b. Odaberite vasu Wi-Fi mrezu i klinknite Connect, i upisite lozinku.

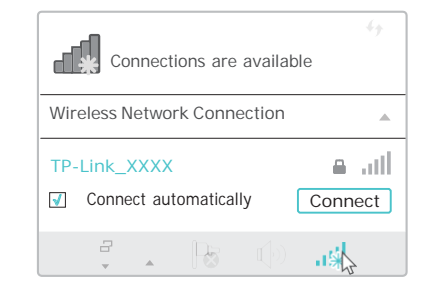

Opcija 2: Preko WPS Tool

a. Pritisnite WPS dugme na ruteru.

b. Pritisnuti 2 minute, i drzati WPS dugme na uredjaju dok se ne otvori WPS Tool.

| WPS |
|-----|
|     |

| l |  |
|---|--|

c. Kada se "Success!" poruka pojavi, vas PC je prikljucen na Wi-Fi.

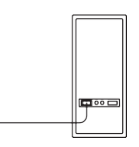

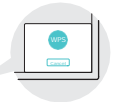

Za detaljna uputstva pogledajte Korisnički priručnik sa stranice za podršku ovog proizvoda na vvv.tp-link.com. Za tehničku podršku i druge informacije posetite http://vvv.tp-link.com/support ili jednostavno skenirajte ( QR kod.

Ovaj USB adapter mogu napajati samo računari koji su u skladu sa ograničenim izvorom napajanja (LPS).

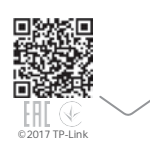